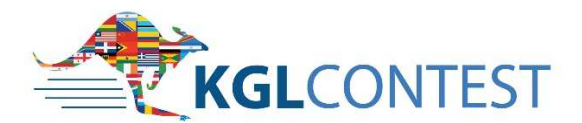

# Instructions for Schools

# Welcome to the KGL Contest Portal

Below you will find instructions on how to use the portal in order to make entries.

Use your login details to get access to the KGL Contest Portal at <u>www.kglcontest.com</u>

| KGLCONTEST                                                            |  |  |  |  |  |
|-----------------------------------------------------------------------|--|--|--|--|--|
| Username<br>Password<br>Login<br>& New member<br>& Forgotten password |  |  |  |  |  |

Log in and click "Continue"

### Menu

The menu contains the following options

| N/      |
|---------|
| Meni    |
| IVICIIC |

- 📩 Candidates
- \delta My account
- 🕂 Change password

Logoff

- Candidates. Through this option you can register your candidates, make changes and see the results when issued.
- My account. You can make changes to your account here
- Change password.

# Candidates

### **New entries**

In order to make a new entry click on "**New Candidate**" bottom right of screen and complete the candidate's details.

| Level     Country     Gender     Paid <ul> <li>Greece</li> <li>x =</li> <li>Entries per page</li> <li>Candidate.x =</li> <li>Asc</li> <li>x =</li> <li>25</li> <li>x =</li> </ul> Search     New candid           xport to Excel         Print         Export certificates         New candid           #         Candidate number         Schools         Name         Level         Date of Birth         Gender           o records found         Image: Schools         Name         Level         Date of Birth         Gender                                                                                                    | Candidate numbe                                     | r                       | Key                         |                  | Testing period | Schools       | į.                   |
|----------------------------------------------------------------------------------------------------|-----------------------------------------------------|-------------------------|-----------------------------|------------------|----------------|---------------|----------------------|
| Find the second second sec | Level                                               | Country                 |                             | Gender           | Paid           |               |                      |
| Sorting Entries per page   Candidate.x * Asc x *   25 x *     Search     Report to Excel     Print   Export certificates     Wew candid     # Candidate number   Schools   Name   Level   Date of Birth   Gender                                                                                                    | *                                                   | Greece                  | х т                         | · · · ·          | *              |               |                      |
| Candidate.x Asc x 25 x   kport to Excel Print Export certificates New candidate   # Candidate number Schools Name Level Date of Birth   o records found                                                                                                    | Sorting                                             |                         |                             | Entries per page |                |               |                      |
| xport to Excel       Print       Export certificates       New candid         # Candidate number       Schools       Name       Level       Date of Birth       Gender         p records found                                                                                                    | Candidate.x *                                       | Asc                     | х т                         | 25 × *           |                | Search        |                      |
| # Candidate number Schools Name Level Date of Birth Gender                                                                                                    |                                                     |                         |                             |                  |                | $\rightarrow$ |                      |
| o records found                                                                                                    | xport to Excel                                      | Print Exp               | ort certifi                 | cates            |                |               | New candio           |
|                                                                                                    | xport to Excel<br># Candidate nu                    | Print Exp<br>mber Schoo | oort certifi<br>D <b>is</b> | icates<br>Name   | Level          | Date of Birth | New candie<br>Gender |
|                                                                                                    | xport to Excel<br># Candidate nu<br>p records found | Print Exp<br>mber Schoo | oort certifi<br>D <b>is</b> | icates<br>Name   | Level          | Date of Birth | New candid<br>Gender |

All fields marked with a red asterisk are mandatory

When a candidate's details have been entered click "OK"

For additional candidates click "New Candidate"

To make any changes to details click on the name of the candidate (this opens the candidate information window) make changes and click "**Apply**" then "**OK**"

| Candidates      | Last name *            |               | First Name *                |             | Date of Birth *             |
|-----------------|------------------------|---------------|-----------------------------|-------------|-----------------------------|
| My account      | Gender *               |               | Schools *                   |             | Y                           |
| Change password | -                      | *             | Kate's Shcool               | × *         |                             |
| Dogoff          |                        |               |                             |             |                             |
|                 | Registration info      |               |                             |             |                             |
|                 | Testing period         |               | Level *                     |             | Payment Transaction id      |
|                 | 2020                   | -             |                             | ~           |                             |
|                 |                        |               |                             |             | <u> </u>                    |
|                 | By entering candidates | s for the KGI | L Contest, I accept the KGL | Contest Rul | es (see www.kglcontest.org) |

| Candidate number | 1       | Key |                  | Examination p | eriod | Schools |  |
|------------------|---------|-----|------------------|---------------|-------|---------|--|
|                  |         |     |                  | 2020          | × *   |         |  |
| Level            | Country |     | Gender           |               |       |         |  |
|                  | Greece  | × * |                  |               |       |         |  |
| Sorting          |         |     | Entries per page |               |       |         |  |
| Candidate ×      | Asc     | × Ŧ | 25 × -           |               |       | Search  |  |

#### To make a search

You can search either with the Candidate number or using letters, words or level.

For example: if you type the letters <u>geo</u> in the "Key" field and click "Search" you will see a list of all candidates whose name contains the letters geo. For example George, Georgia etc.

| - | Sorting       |    |
|---|---------------|----|
|   |               |    |
|   |               |    |
|   | Candidate     |    |
| E | number        | Ρ  |
| 1 | Last name     |    |
|   | Level         |    |
| í | Date of Birth | u  |
| 2 | Gender        | ## |
| 1 |               | )  |

Under "**Sorting**" you can sort your results using different criteria i.e. Candidate number, name, level etc.

You can also decide the order you wish to see your data by choosing "Asc" or "Desc" (Ascending or Descending) by choosing the option you will find next to "Sorting"

| Sorting        |       |      |     | Entries p | er page |
|----------------|-------|------|-----|-----------|---------|
| Candidate nu.2 | ¥ -   | Asc  | × * | 25        | х *     |
|                |       | 1    |     |           |         |
|                |       | Asc  |     |           |         |
| what to Evcal  | Drint | Desc |     |           |         |

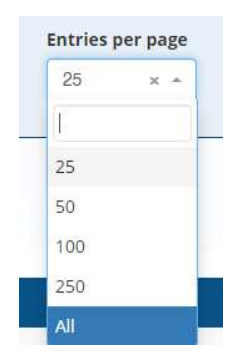

Entries per page. You can decide how many entries you want to see per page.

### My account

Under my account you can make any necessary changes to your details.

When changes are completed you must click "Save" (bottom right)

| <b>≡</b> Menu                     |                         |                                          |
|-----------------------------------|-------------------------|------------------------------------------|
| dandid                            | ates                    |                                          |
| 🔥 My acc                          | ount                    |                                          |
| -I Change                         | password                | 3                                        |
|                                   |                         |                                          |
| O Logoff                          |                         |                                          |
|                                   |                         |                                          |
|                                   |                         |                                          |
| My accou                          | nt                      | EN                                       |
|                                   |                         |                                          |
| User info                         |                         |                                          |
| Surname                           | YOUR SURNAME            | Photo                                    |
| Name                              | FIRST NAME              |                                          |
| Sex                               | Male 🗸 🌍                |                                          |
| Date of Birth                     | 1 ~ Mar ~ 1975 ~ 🌚      |                                          |
| Address                           | YOUR ADDRESS            |                                          |
| City                              | сіту 🌍                  |                                          |
| ZIP                               | 00000 😁                 | Choose File No filchosen                 |
| Country                           | GREECE                  |                                          |
| Phones                            | 123456789               |                                          |
| e-mail                            | YOUREMAIL@EMAIL.COM     |                                          |
| URL                               |                         |                                          |
|                                   | Allow member search     |                                          |
| More info                         |                         |                                          |
| B I U                             | E 글 글 글 드 드 Font Size ㅋ | Font Family. 🔹 Font Format 👻 🚊 📑 📑 🧠 🏟 🦪 |
| X <sub>2</sub> X <sup>2</sup> - S |                         |                                          |
|                                   |                         |                                          |
|                                   |                         |                                          |
|                                   |                         |                                          |
|                                   |                         |                                          |
|                                   |                         |                                          |
|                                   |                         |                                          |
|                                   |                         |                                          |
|                                   |                         |                                          |

## Password

To change your password, click "Change password"

#### All fields must be completed

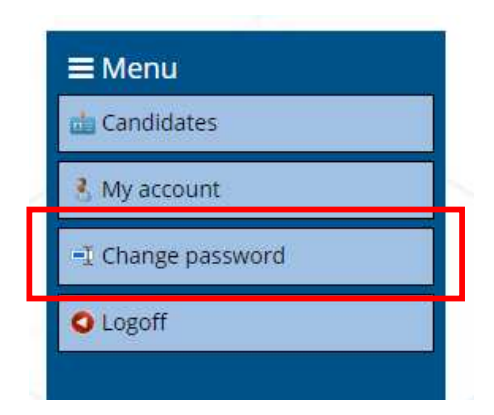

In the pop up window (icon below) type your old password in the "Old password" field.

Then type the new password in the **"New password"** field and retype it again in the **"Confirm password"**.

Then click "Submit" and "Close" to save your new password

| Change pass      | word  |         |       |
|------------------|-------|---------|-------|
|                  |       |         |       |
| Old password     | ••••• |         |       |
| New password     |       |         |       |
| Confirm password |       |         |       |
|                  |       | Submit» | Close |
|                  |       |         |       |

## Results

When Stage 1 and Stage 2 results are issued two more option will appear in your menu

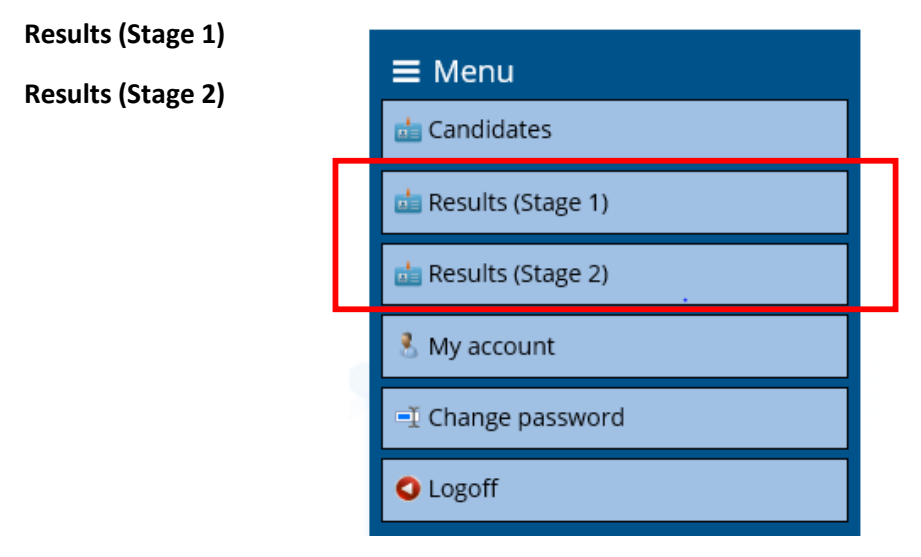

Click on "Results (Stage 1)" to see candidates overall score and Ranking

You can export results to excel or print by selecting the corresponding button

| Expo<br>« | rt to Excel Print<br>«Previous |                           | 1 - 25 / 35 |                | New candidate          |
|-----------|--------------------------------|---------------------------|-------------|----------------|------------------------|
| #         | Candidate number               | Name                      | Level       | Result Stage 1 | Ranking                |
| □1.       | 💼 🛛 AF1031                     | Treasure sugar            | PRE-A1      | 87.00          | Qualifies Stage2       |
| □2.       | 📩 @ AF1011                     | ···(125664-644287)        | PRE-A1      | 81.00          | Qualifies Stage2       |
| □3.       | 📩 ፼ AF1015                     | - Included de Marganalt ( | PRE-A1      | 81.00          | Qualifies Stage2       |
| □4.       | 🤖 @ AF1017                     | 182700372283              | PRE-A1      | 81.00          | Qualifies Stage2       |
| □5.       | 📩 @ AF1026                     | Parket C EHIS(A)          | A1          | 80.00          | Certificate with score |